## **Guide on How to Log in to Illuminate**

Step One: Finding the Web address for Illuminate

Enter the web address <u>http://capousd.illuminateed.com</u> and press enter or go to capousdstaff/home and click on the Illuminate icon.

CapoUSD Staff Homepage

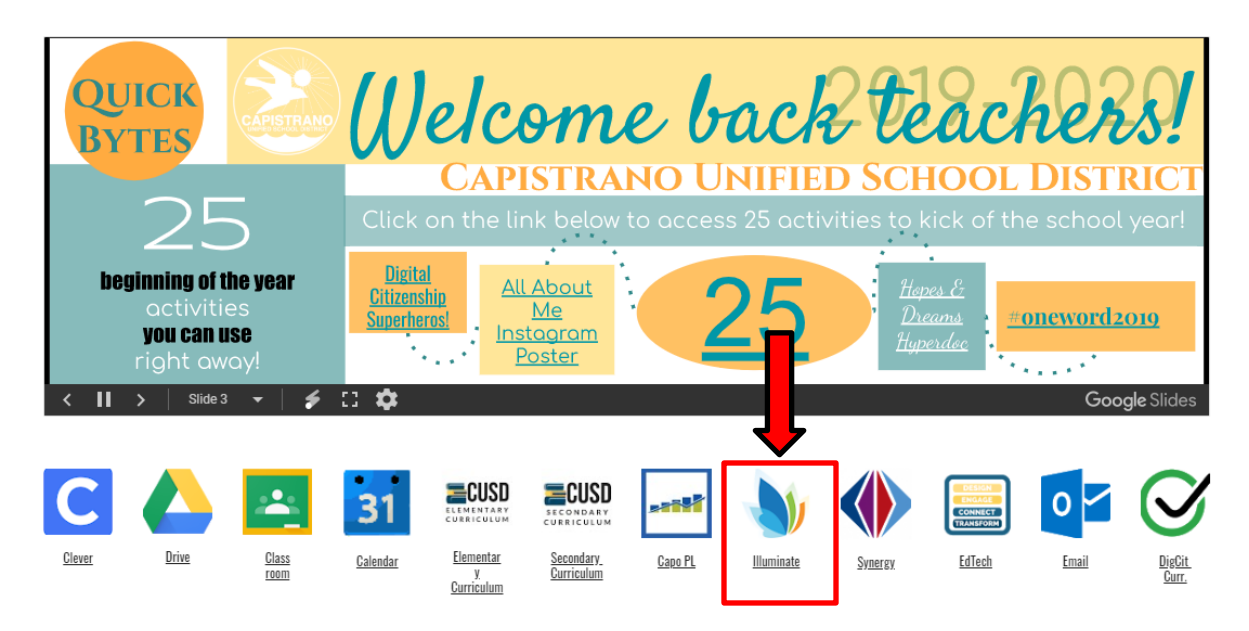

## Step Two: Login to Illuminate

Type in your username and password and click on "**Sign In**". If you are unsure whether you have an account or have forgotten your password or need your password reset, please contact Ann Tademy at <u>astademy@capousd.org</u>.

| <b></b>                  |                |
|--------------------------|----------------|
| Capistrano L<br>District | Inified School |
| USERNAME                 |                |
| Enter your userna        | ime            |
| PASSWORD                 |                |
|                          |                |

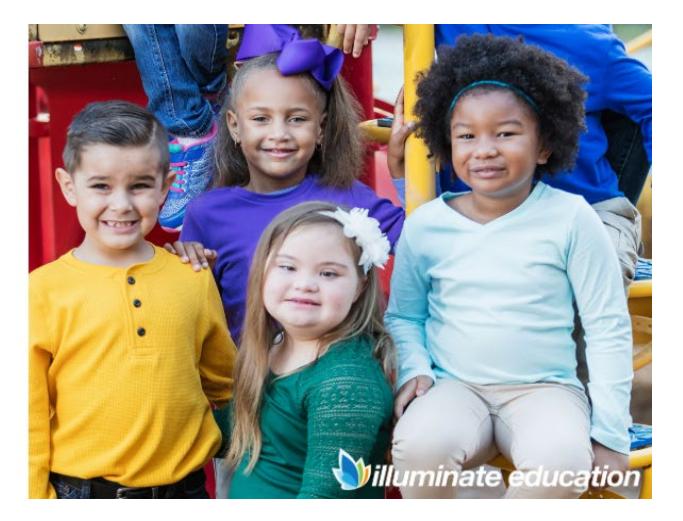